# PAYSCHOOL HOW-TO PAY: MEALS & COURSE FEES

## FOR PARENTS AND GUARDIANS

## FROM YOUR COMPUTER

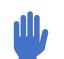

#### FROM YOUR COMPUTER:

- Go to MSA website WWW.MSFTA.ORG
- Go to: Resources (Top Menu bar)
- Go to Parents (first option)
- Go to "PaySchools Cafeteria & Course Fees" (second option)
- Follow the prompts on how to create an account
- Note: You will need to select/lookup our school district as: "Renaissance Arts & Education"
- Note: You will need to input your child/students 10 digit FOCUS ID #

Once completed you will be able to deposit money to your child/students lunch account or select the option to pay fees online using a debit or credit card (Visa/MasterCard).

### FROM YOUR SMART PHONE

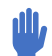

#### FROM YOUR SMARTPHONE/TABLET DEVICE::

- Go to MSA website WWW.MSFTA.ORG
- Select the three bars on the top right of the screen
- Select Resources (fourth option)
- Select "PaySchools Cafeteria & Course Fees"
- Follow the prompts on how to create an account
- Note: You will need to select/lookup our school district as: "Renaissance Arts & Education"
- Note: You will need to input your child/students 10 digit FOCUS ID #

PaySchools Payment App

Manatee School

Schools

For the

Once completed you will be able to deposit money to your child/students lunch account or select the option to pay fees online using a debit or credit card (Visa/MasterCard).

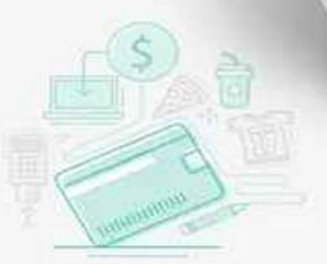